# 考勤系统 操作手册

# 目录

| 1 | 概论  | 龙        | 4  |
|---|-----|----------|----|
|   | 1.1 | 目的       | 4  |
|   | 1.2 | 预期读者     | 4  |
|   | 1.3 | 术语与缩略语   | 4  |
| 2 | 操作  | 乍说明      | 5  |
|   | 2.1 | 登录系统     | 5  |
|   | 2.2 | 假期管理     | 6  |
|   | 2.2 | 2.1 请假列表 | 6  |
|   | 2.2 | 2.2 请假申请 | 7  |
|   | 2.2 | 2.3 请假审核 | 10 |
|   | 2.3 | 考勤管理     | 13 |
|   | 2.3 | 3.1 考勤列表 | 13 |
|   | 2.3 | 3.2 补签审核 | 15 |
|   | 2.3 | 3.3 考勤导入 | 16 |
|   | 2.4 | 加班管理     | 17 |
|   | 2.4 | 4.1 加班列表 | 17 |
|   | 2.4 | 4.2 加班申请 | 17 |
|   | 2.4 | 4.3 加班审核 | 19 |
|   | 2.5 | 公出管理     | 21 |
|   | 2.5 | 5.1 公出列表 | 21 |
|   | 2.5 | 5.2 公出申请 | 21 |
|   | 2.5 | 5.3 公出审核 | 22 |
|   | 2.6 | 查询管理     | 24 |
|   | 2.7 | 系统管理     | 25 |

# 1 概述

# 1.1 目的

考勤系统(以下简称"本系统")是为了考勤制度电子化流程,方便员工查询,记录,请假,加班记录,公出记录等考勤操作,以及每月月底通过数据导出考勤结果。本文档旨在帮助公司员工熟悉本系统的操作步骤。

#### 1.2 预期读者

映盛武汉公司全体员工

#### 1.3 术语与缩略语

| 术语、缩略语 | 解释 |
|--------|----|
|        |    |
|        |    |
|        |    |
|        |    |
|        |    |
|        |    |
|        |    |
|        |    |
|        |    |
|        |    |

# 2 操作说明

# 2.1 登录系统

本系统与公司内部智库系统相关联,登录用户名,密码同采购系统如图 2-1。

| 考勤管理系统            | 行 |
|-------------------|---|
| 登录                |   |
| 登录名或密码不能为空!       | × |
| 用户名               |   |
| 密码                |   |
| 登录 □记住密码(7天不用再登录) |   |

图 2-1

登记登陆,进入考勤管理系统(如下图 2-2)。

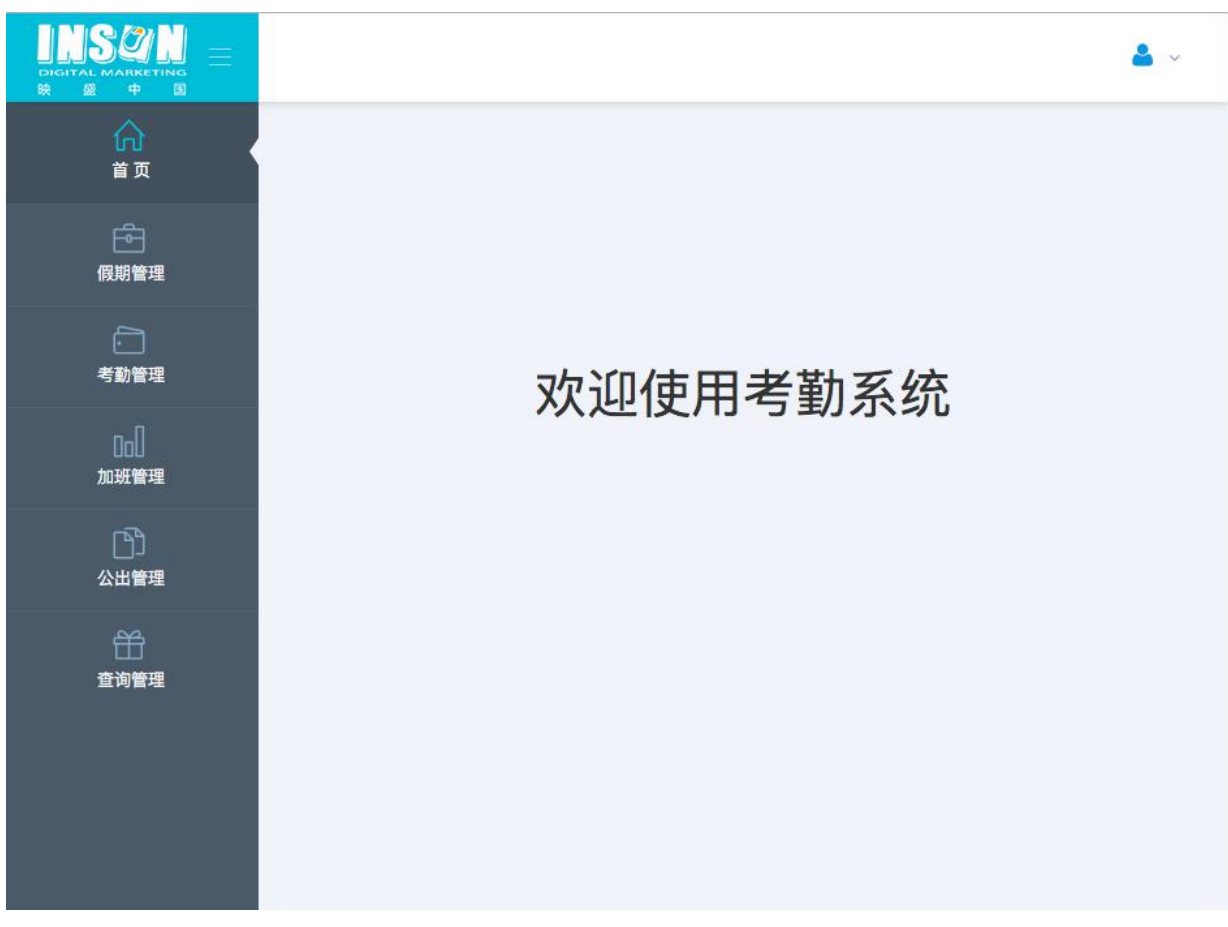

图 2-2

# 2.2 假期管理

#### 2.2.1 请假列表

点击假期管理菜单下的请假列表菜单进入请假列表页面(如下图 2-3)。

| 首页          | # 首页 > 假期管理 > 通程列表 >                                         |
|-------------|--------------------------------------------------------------|
| (現期管理       | 可休年假天数: 9.0天 可补休时长: 239.0小<br>时                              |
| 0           |                                                              |
| 考勤管理        | □ 新编 × 批量删除 2018-04-01 對 2018-06-06 Q.找來                     |
| Col         | □ 序号 ◎ 姓名 ◎ 申请日期 ◎ 请假类型 ◎ 请假开始时间 ◎ 请假结束时间 ◎ 请假妇长 ◎ 审核状态 ◎ 操作 |
| 加班管理        | 没有找到匹配的记录                                                    |
| (1)<br>公出管理 |                                                              |
| 台           |                                                              |
|             |                                                              |

在此页面,可以查询到个人本年度可以休的年假天数,和可补休的时长。

系统默认显示 15 天内的请假列表,也可以通过时间段搜索,显示历史请假列表(如图 2-4)。

| ☆ 首页 > | 假期管理 >  | 请假列表         | ×         |   |      |     |               |              |   |      |            |   |    |
|--------|---------|--------------|-----------|---|------|-----|---------------|--------------|---|------|------------|---|----|
| 休年假天   | 数: 9.0天 | 可补休时<br>时    | 长: 239.0小 |   |      |     |               |              |   |      |            |   |    |
| ⊞新増    | ×批量删降   | <b>余</b> 请假3 | 开始时间      |   | 到    | 请假约 | 吉束时间          | Q搜索          |   |      |            |   |    |
|        | 序号 ♦    | 姓名 ♦         | 申请日期      | ¢ | 请假类型 | ¢   | 请假开始时间        | \$<br>请假结束时间 | ÷ | 请假时长 | \$<br>审核状态 | ÷ | 操作 |
|        |         |              |           |   |      | 25  | B<br>有找到匹配的记录 |              |   |      |            |   |    |

图 2-4

如果员工需要请假,可以通过"新增"进入请假申请页面(参看 2.2.2)。

#### 2.2.2 请假申请

考勤制度中请假流程如下:

到前台处领取《请假申请单》(根据请假原因,勾选请假类型)——找直属负责人签字——找部门负责人签字(时间超过1天)——人事经理签字——总经理签字(时间超过3天)——将请假条交给前台保管——打签退卡。

进入系统中为:

登陆系统提交请假申请 (根据请假原因,勾选请假类型)——直属负责人线上审核——部门负责人线上 审核(时间超过1天)——人事经理线上审核——总经理线上审核(时间超过3天)——请假记录生 效——打签退卡。

点击假期管理菜单下的请假申请菜单进入请假页面,(如图 2-5)。

|   | 2018-06-06      | 申请日期:  |
|---|-----------------|--------|
| • | ✔请选择请假类型<br>产假  | 请假类型:  |
|   | 陪产假<br>婚假<br>丧假 | 假开始日期: |
|   | 病假<br>事假        | 假结束日期: |
|   |                 | 请假时长:  |
|   | 最多可输入100个字。     | 请假说明:  |

图 2-5

请假类别有事假,病假,婚假,产假,陪产假,丧假,假期类别和解释见制度,计算规则见下表。 填写下图中红框内容,其他为系统自动计算。

| 请假类型 | 制度解释           | 系统计算规则         |
|------|----------------|----------------|
|      | 指女员工生育或自然流产期间  |                |
| 产假   | 的假期            | 自然日计算,128天     |
|      | 指男员工为护理生产配偶的假  |                |
| 陪产假  | 期              | 自然日计算,15天为上限   |
|      | 指员工因直系亲属或旁系亲属  |                |
|      | 去世,向公司提出休假申请,而 |                |
| 丧假   | 被批准的休假称为丧假。    |                |
|      | 指员工除公司规定的各种假期  |                |
|      | 外因私事不能按时到岗,而提出 | 事假优先补休,再扣年假;若两 |
| 事假   | 请假申请经批准的为事假;   | 者均为0,直接计算为无薪事假 |
|      | 因疾病或伤残而导致缺勤的期  |                |
| 病假   | 间为病假;          | 需上传病历图片        |
|      | 指公司员工达到国家法定结婚  |                |
| 婚假   | 年龄,按国家规定给予的假期; | 3天             |

请假时,按图 2-6 红色框的地方,填写请假开始时间,结束时间,系统自动计算请假时长。有补休和年假时,提交请假数据,系统会提示扣除方式,确认后,生成一条请假申请。等待上级审核。

| 可休年     | 假天数: 6.0天        | 可补休时长: 50.0小时 |                                  |
|---------|------------------|---------------|----------------------------------|
| 申请日期:   | 2018-06-06       |               | 请假说明和限制                          |
| 请假类型:   | 事假               | \$            | 病假:需要提供医院病历寺证明<br>产假:需要提前15天请假   |
| 请假开始日期: | 2018-06-05 12:30 | ×             | 陪产假:需要提前15天请假<br>婚侣:3天 需要提供结婚证证明 |
| 请假结束日期: | 2018-06-05 18:00 | × III         | 丧假:直系3天,旁系1天                     |
| 请假时长:   | 4小时              |               |                                  |
| 请假说明:   | 有事情,请批准。         |               | 1                                |

图 2-6

对需要其他证明的假类,需要提交证明图片,如病假需要提交病历或医师开具的病假条,婚假需 提交结婚证。如图 2-7。

| NAME OF COMPANY                                                                                                    |         |                      |      |    | 法假治明知题制                          |
|----------------------------------------------------------------------------------------------------|---------|----------------------|------|----|----------------------------------|
|                                                                                                    | 申请日期:   | 2018-06-11           |      |    | 请版试明和版制<br>病假: 需要提供医院病历等证明       |
| 考勤管理                                                                                                    | 请假类型:   | 病假                   |      | \$ | 产假:需要提前15天请假                     |
| Cio)<br>加班管理                                                                                                    | 请假开始日期: |                      | ×    | Ш  | 陪产假:需要提前15天清假<br>婚假:3天,需要提供结婚证证明 |
| - Children - Children | 请假结束日期: |                      | ×    | ш  | 丧假:直系3天,旁系1天                     |
| 公出管理                                                                                                    | 请假时长:   |                      |      |    |                                  |
| 台<br>查內管理                                                                                                    | 请假说明:   | 最多可输入100个字。          |      | J. |                                  |
| ₩<br>系統管理                                                                                                    | 上传图片证明: |                      |      | ×  |                                  |
|                                                                                                    |         | 拖拽文件到这里<br>支持多文件同时上传 |      |    |                                  |
|                                                                                                    |         |                      |      |    |                                  |
|                                                                                                    |         | Select 个文件           | ● 洗井 | ¥  |                                  |

提交后在请假列表里,有一条新请假记录。如图 2-8

| 木全 | ₹假天 | 数: 8.0天 |       |    |            | 可补休时也  | 长: 0.0小时         |                  |        |          |           |
|----|-----|---------|-------|----|------------|--------|------------------|------------------|--------|----------|-----------|
| ÐŞ | 新増  | × 批量册   | 删除    | 请作 | 员开始时间      | 到      | 请假结束时间           | Q.搜索             |        |          |           |
|    |     | 序号 ♦    | 姓名    | ÷  | 申请日期 🝦     | 请假类型 🝦 | 请假开始时间 🝦         | 请假结束时间           | 请假时长 💠 | 审核状态 👙   | 操作        |
| -  |     | 1       | ymni; |    | 2018-06-06 | 年假     | 2018-06-08 09:00 | 2018-06-08 18:00 | 1天     | 待审核(制具制) | ☑ 修改 × 删除 |

图 2-8

点击每条记录前的+号,可以查看请假详情。在审核状态列体现假条审核状态。分为待审核(审 核人姓名),已审核(审核人姓名),未通过(审核人姓名)三种状态。已审核就表示假条审核流程全 部完成。

审核未通过的记录如图 2-9 红字部分,查看未通过原因如图 2-9 红框部分,针对性的进行假期 修改和删除,重新提交新记录。

| 休全         | ₹假天                   | 数:9.0天                 |        |            | 可补休时· | 长: 0.0小时         |                  |      |          |           |
|------------|-----------------------|------------------------|--------|------------|-------|------------------|------------------|------|----------|-----------|
| ⊕ <b>(</b> | 新増                    | ×批量删                   | 削除 训   | 假开始时间      | 到     | 请假结束时间           | Q 搜索             |      |          |           |
|            |                       | 序号 🝦                   | 姓名     | 申请日期 🝦     | 请假类型  | 请假开始时间 🝦         | 请假结束时间 💠         | 请假时长 | 审核状态     | 操作        |
| •          |                       | 1                      |        | 2018-06-06 | 年假    | 2018-06-08 09:00 | 2018-06-08 18:00 | 1天   | 未通过(常云飞) | ☑ 修改 × 删除 |
| 假通假        | 说明: 利<br>过原因<br>明细: 4 | 4事<br>:有特殊工作<br>本次申请将扣 | ₣安排,请改 | 文期。<br>\时; |       |                  |                  |      |          |           |

图 2-9

#### 2.2.3 请假审核

根据考勤制度,请假审核流程和权限如下图 2-10:

| GUONS  | GUON                |                     | Guona 审  | 批流程与                             | 权限       | Gricke.      | GUON        |
|--------|---------------------|---------------------|----------|----------------------------------|----------|--------------|-------------|
| 假期类型   | 天数                  | 本人                  | 直接上<br>级 | 部长                               | 人事经<br>理 | 总经理          | 备注          |
| enorm  | 0-1天(含)             | 申请                  | 审批       |                                  | 备案       | <u>anoyo</u> | 至少提前1天      |
| 事假/病假  | 13天(不 申请 审核<br>强 含) | 3天(不 申请 审核 复审 审批 —— | Guestin  | 「 哨 阀 (夹友<br>病假除<br>外),病假<br>附病历 |          |              |             |
| GUDION | 3天以上<br>(含)         | 申请                  | 审核       | 复审                               | 复审       | 审批           | Guolo       |
| 年假     | 3天以内(含)             | 申请                  | 审核       | 审批                               | 备案       | Guo          | 至少提前一<br>周  |
| an     | 3天以上                | 申请                  | 审核       | 复审                               | 会审       | 审批           | 至少提前7天      |
| 婚丧假    | <br>                | 申请                  | 审核       | 复审                               | 会审       | 审批           | 婚假提前15<br>天 |
| 其他假    |                     | 申请                  | 审核       | 复审                               | 会审       | 审批           | -15         |

图 2-10

系统将涉及到的审核流程全部在线上完成。

| 部门:      | 全部                     |      | ŧ     | ) 人员: [] | 全部 🗲       | 请假开始时间        | 到        | 请假结死 | 反时间         | Q搜索    |      |            |
|----------|------------------------|------|-------|----------|------------|---------------|----------|------|-------------|--------|------|------------|
|          | 序号                     | 姓    | 名 🔶   | 申请日期     | <b>310</b> | <b>请假关型</b> 计 | 成开始时间    | ×    | 凍时间 🝦       | 请假时长 🝦 | 审核状态 | 操作         |
| -        | 1                      |      |       | 2018-06  | 2          | 您确定要          | 更通过此申请吗? |      | 06-08 18:00 | 1天     | 待审核  | ✓ 通过 × 不通过 |
| 请假<br>请假 | 说明:私事<br>证明:无<br>明细:本次 | ,由谱将 | :扣除年( | 段:8/小时:  |            |               | 确定       | 取消   |             |        |      |            |

图 2-11

上级审核时,可以选择通过审核和不通过,不通过理由,点击记录前的+号可以查看。 不通过的理由可以选择并手填,如图 2-12,通过操作见图 2-11

|                       | 审核不通过原因:                                                                    | ×    | - デ云常 🖁                         |
|-----------------------|-----------------------------------------------------------------------------|------|---------------------------------|
| ₩ 首页 > 假              | <ul><li>○有特殊工作安排,请改期。</li><li>○证明不充分,请修改后提交</li><li>●其他————输入其他原因</li></ul> |      |                                 |
| 部门: 全部                | 请输入其他原因,最多可输入100个字。                                                         | h    | 发发                              |
| 序号<br>- 1<br>请假说明: 私事 |                                                                             | 确定取消 | ★ ● 审核状态 ● 操作<br>待审核 ✓ 通过 × 不通过 |
| 请假证明:无<br>扣假明细:本次     | 申请将扣除年假:8小时;                                                                |      |                                 |
| 显示第1到第1               | 条记录,总共 1 条记录                                                                |      |                                 |

图 2-12

任何一个审核环节未通过审核,请假人都可以实时查看原因,并修改假条,重新进入审核流程。如图 2-13

| 可休望          | 年假天                   | 数: 9.0天                |                   |            | 可补休时 | 长: 0.0小时         |                  |      |        |    |          |
|--------------|-----------------------|------------------------|-------------------|------------|------|------------------|------------------|------|--------|----|----------|
| <b>B</b>     | 新増                    | ×批量删                   | 削除 请(             | 段开始时间      | 到    | 请假结束时间           | Q搜索              |      |        |    |          |
|              |                       | 序号 👙                   | 姓名 🝦              | 申请日期     ♦ | 请假类型 | 请假开始时间 🝦         | 请假结束时间 🝦         | 请假时长 | ● 审核状态 | \$ | 操作       |
| -            |                       | 1                      |                   | 2018-06-06 | 年假   | 2018-06-08 09:00 | 2018-06-08 18:00 | 1天   | 未通过()  | •) | 了修改 × 删除 |
| 服<br>通<br>四假 | 说明: 和<br>过原因<br>明细: z | 出事<br>:有特殊工作<br>本次申请将打 | F安排,请改<br>口除年假:8小 | 期。<br>时;   |      |                  |                  |      |        |    |          |

图 2-13

假期审核通过后,在请假列表里,单个请假记录是显示"通过(朱灵)"表示全部审核通过,假条生效。 如图 2-14.

| bles. | 牛1阪大 | 数: 8.0天 |      |            | 可补休时 | 长: 0.0小时         |                  |        |        |         |
|-------|------|---------|------|------------|------|------------------|------------------|--------|--------|---------|
| ⊞₿    | 新增   | ×批量册    | 削除 请 | 假开始时间      | 到    | 请假结束时间           | Q搜索              |        |        |         |
|       |      | 序号 ♦    | 姓名   | 申请日期 🝦     | 请假类型 | 请假开始时间 🝦         | 请假结束时间           | 请假时长 🝦 | 审核状态 🝦 | 操作      |
|       |      | 1       | 1    | 2018-06-06 | 年假   | 2018-06-08 09:00 | 2018-06-08 18:00 | 1天     | 通过(朱灵) | ☞修改 ×删除 |
| 青假    |      | 1<br>公事 |      | 2018-06-06 | 年假   | 2018-06-08 09:00 | 2018-06-08 18:00 | 1天     | 通〕     | 过(朱灵)   |

图 2-14

#### 2.3 考勤管理

#### 2.3.1 考勤列表

点击考勤管理菜单下的考勤列表菜单进入考勤自我管理页面(如下图 2-15)。在此功能下可以看 到每日的两次打卡时间和迟到详细。

因请假,公出而造成的无打卡数据情况,需要先走请假申请和公出申请,本功能下的补签,只针 对忘记打卡时做的补签操作。

数据更新时间为:每日11:00,13:00,15:00和18:00。请在最近时间点之后查看数据。

| 开如 | 台时间  |            | 到截止        | :时间    | Q搜索    |        |      |        |        |      |     |
|----|------|------------|------------|--------|--------|--------|------|--------|--------|------|-----|
|    | 序号 ♦ | 姓名 ≑       | 日期 🗸       | 签到时间 🝦 | 签退时间 🝦 | 迟到时间 🝦 | 早退时间 | 是否旷工 👙 | 例外情况 🝦 | 状态 🕴 | 操作  |
| ÷  | 1    | M.         | 2018-06-11 | 09:48  | 19:35  | 00:48  |      | 否      |        |      | 团补签 |
| ÷  | 2    | 3          | 2018-06-10 |        |        |        |      | 否      |        |      | 团补签 |
| ÷  | 3    | *          | 2018-06-09 |        |        |        |      | 否      |        |      | 团补签 |
| ÷  | 4    | ,          | 2018-06-08 |        |        |        |      | 是      |        |      | 区补益 |
| ÷  | 5    | 2.         | 2018-06-07 | 08:50  |        |        |      | 是      |        |      | 区补签 |
| ÷  | 6    | ; <b>•</b> | 2018-06-06 | 08:35  | 19:33  |        |      | 否      |        |      | 团补签 |
| ÷  | 7    |            | 2018-06-05 | 08:48  | 19:45  |        |      | 否      |        |      | 团补签 |
| ÷  | 8    |            | 2018-06-04 | 08:49  | 19:10  |        |      | 否      |        |      | 记补签 |
| ÷  | 9    | L QA       | 2018-06-03 |        |        |        |      | 否      |        |      | 团补签 |
| ÷  | 10   |            | 2018-06-02 |        |        |        |      | 否      |        |      | 团补签 |
| +  | 11   |            | 2018-06-01 | 09:19  | 19:19  | 00:19  |      | 否      |        |      | 团补签 |

显示第 1 到第 11 条记录,总共 11 条记录 每页显示 20 20 条记录

图 2-15

| 首页 > 考勤管理 > 补签申请 |                           |
|------------------|---------------------------|
|                  |                           |
| 申请补签日期           | 2018-06-12                |
| 申请补签时间           | 17:19                     |
| 补签日期             | 2018-06-07                |
| 补签时间             | 18:00                     |
| 上传证明             | 选择文件」未选择任何文件              |
| 请提交忘打卡的在岗证明,如工作计 | 记录,工作聊天截图等.多张图片,请拼在一张图片上传 |
|                  |                           |
|                  | 保存返回                      |
|                  | 图 2-16                    |

对忘打卡的记录, 点补签按钮, 进入补签申请页面, 如图 2-16.

做完请假和补签操作,逐级审核完毕之后,考勤列表显示如图 2-17。

| 开如 | 台时间 |   |    |    | 到截         | 止时间   |   | Q     | 搜索 | 2     |      |        |        |          |    |
|----|-----|---|----|----|------------|-------|---|-------|----|-------|------|--------|--------|----------|----|
|    | 序号  | ¢ | 姓名 | ¢  | 日期 🗸       | 签到时间  | ¢ | 签退时间  | ¢  | 迟到时间  | 早退时间 | 是否旷工 🝦 | 列外情况 👙 | 状态  ♦    | 操作 |
| t  | 1   |   | -  |    | 2018-06-11 | 09:48 |   | 19:35 |    | 00:48 |      | 否      |        |          | 团补 |
| t  | 2   |   | -  |    | 2018-06-10 |       |   |       |    |       |      | 否      |        |          | 团补 |
| ÷  | 3   |   |    |    | 2018-06-09 |       |   |       |    |       |      | 否      |        |          | 团补 |
| -  | 4   |   |    |    | 2018-06-08 |       |   |       |    |       |      | 否      | 年假     |          | 团补 |
| ۲  | 5   |   |    |    | 2018-06-07 | 08:50 |   |       |    |       |      | 是      | 补签     | 待审核( 。;) | 团补 |
| ŀ  | 6   |   |    |    | 2018-06-06 | 08:35 |   | 19:33 |    |       |      | 否      |        |          | 团补 |
| ۲  | 7   |   |    |    | 2018-06-05 | 08:48 |   | 19:45 |    |       |      | 否      |        |          | 团补 |
| ŀ  | 8   |   |    | Ĩ. | 2018-06-04 | 08:49 |   | 19:10 |    |       |      | 否      |        |          | 团补 |
| ۲  | 9   |   |    |    | 2018-06-03 |       |   |       |    |       |      | 否      |        |          | 团补 |
| ŀ  | 10  |   |    |    | 2018-06-02 |       |   |       |    |       |      | 否      |        |          | 团补 |
| ÷  | 11  |   |    | 1  | 2018-06-01 | 09:19 |   | 19:19 |    | 00:19 |      | 否      |        |          | 团补 |

图 2-17

#### 2.3.2 补签审核

有补签审核权限的有经理,部门负责人,总经理,人事经理。员工提交补签申请后,直接上级的 补签审核页面会有相关记录,如图 2-18

| 开始时间 |     | 到 | 截止时间       | Q搜索   |      |        |       |            |
|------|-----|---|------------|-------|------|--------|-------|------------|
| 序号 ♦ | 申请人 | ĸ | 补签日期       | 补签时间  | ♦ 证明 | ♦ 状态 ♦ | 不通过原因 | 操作         |
| 1    | -   |   | 2018-06-07 | 18:00 | 图片证  | 明待审核   |       | ☑ 通过 × 不通过 |

图 2-18

点击查看图片证明,选择通过或者不通过,通过如图 2-19,提交人可以看到审核通过的补签情况如

图 2-21。

| 序号 💠 | 申请人 | 2h | Щ. | 计按时间     | ×     | 状态 🝦 | 不通过原因 | 操作     |      |
|------|-----|----|----|----------|-------|------|-------|--------|------|
| 1    | -   | 21 | 2  | 您确定审核通过该 | 条记录吗? | 待审核  |       | ☞ 通过 3 | ×不通过 |

图 2-19

上级审核不通过,如图 2-20,申请人可以查看未通过理由,修改后重新提交进入审核流程。

| ★ 首页 > 考<br>开始时间 | <ul> <li>         审核不通过原因:(单选)         <ul> <li>                 有特殊工作安排,请改期</li></ul></li></ul> |    |    | F  |            |
|------------------|--------------------------------------------------------------------------------------------------|----|----|----|------------|
| 序号               |                                                                                                  |    |    | 原因 | 操作         |
| 1                |                                                                                                  | 确定 | 取消 |    | ☑ 通过 × 不通过 |

图 2-20

| - | 6 | <br>2018-06-07 | 08:50 | 18:00 | 否 | 补签 | 通过( ) | 区补签 |
|---|---|----------------|-------|-------|---|----|-------|-----|
|   |   |                |       |       |   |    |       |     |

图 2-21

#### 2.3.3 考勤导入

此功能为考勤初始数据导入功能,只赋权人事经理,负责考勤的行政人员,界面如图 2-22。相关人员工作日每天上午 10 点,准时导入前一个工作日的考勤数据。导入之前,务必保证考勤报表的格式正确,符合导入文档格式规则。

| 批量修改考勤状态 |           |      |
|----------|-----------|------|
|          |           |      |
|          |           |      |
|          | 拖拽文件到这里   |      |
|          | 支持多文件同时上传 |      |
|          |           |      |
|          |           |      |
| lect 个文件 |           | ☞ 选择 |

图 2-22

批量修改考勤状态按钮,为考勤状态按钮。非特殊原因,系统会自动一天4次自动更新状态,无需手动。需要特殊更新时,才进行操作。当数据量较大时,此操作花时较长。

#### 2.4 加班管理

#### 2.4.1 加班列表

点击左侧菜单栏加班管理中的"加班列表",可以查看本人申请过的加班明细(如下图 2-23)

| ±₿ | 所增 | 开如 | 台时间  | 到            | 截止   | 时间           | Q    | 搜索   |   |      |      |             |          |
|----|----|----|------|--------------|------|--------------|------|------|---|------|------|-------------|----------|
|    | 序号 | Å  | 姓名 ≑ | 开始时间         | ¢    | 结束时间         | ¢    | 加班时长 | ÷ | 加班类型 | 加班证明 | 状态  ≑       | 操作       |
|    | 1  |    |      | 2018-06-13 1 | 9:00 | 2018-06-13 2 | 1:08 | 2小时  |   | 日常加班 | 考勤证明 | 待审核 ( ====) | ☑ 修改 自删除 |

图 2-23

加班证明有2种:

- 1. 考勤证明,显示当日的考勤打卡数据。
- 图片证明,无考勤数据时,需要申请人提交可以证明加班内容和时间的图片证明,待上级审核。

加班记录的状态有3种:

- 1. 待审核 (审核人): 等待上级审核加班的过程;
- 2. 已通过(审核人):加班被审核通过的完结状态。加班时间可以在请事假中优先补休;
- 3. 未通过(审核人): 表示加班记录没有被通过,点击记录前的"+"号,查看不通过理由。

#### 2.4.2 加班申请

加班列表页面点击"新增"按钮,进入申请页面如图 2-24,选择加班开始时间(工作日 从 19:00 开始计算加班),再选择加班结束时间,系统会自动计算加班时长。这里需要注意的是,加班结束时 间有考勤打卡时间做支持的,直接返回当日打卡时间为加班结束时间。加班证明为考勤证明如图 2-24。

| 加班开始时间                                                                                                    | 2018-06-13 19:00                                                                                                    | ×                                           |                      |                         |
|----------------------------------------------------------------------------------------------------|----------------------------------------------------------------------------------------------------|---------------------------------------------|----------------------|-------------------------|
| 加班结束时间                                                                                                    | 2018-06-13 21:08                                                                                                    | ×                                           |                      | <b>ר</b>                |
| 加班时长(小时/h)                                                                                                    | 2                                                                                                    |                                             |                      | -                       |
| 加班类型                                                                                                    | 日常加班                                                                                                    |                                             | \$                   |                         |
| 加班原因                                                                                                    | 最多可输入100个字。                                                                                                    |                                             |                      |                         |
| 加班征和日                                                                                                    | ● 考勤证明                                                                                                    |                                             | 1.                   |                         |
|                                                                                                    |                                                                                                    |                                             |                      |                         |
| 「卡时间时,提交<br><sup>加班管理 &gt;</sup> 加班申请                                                                                               | 《存<br>图<br>初班申请, 需上传证明图                                                                                                    | <sub>返回</sub><br>2- 24<br>日片,如图 <b>2</b> -  | - 25 。               |                         |
| - 卡时间时,提交<br>加班管理 > 加班申请                                                                                                    | 保存<br>图<br>加班申请,需上传证明图<br>2018-05-09 09:00                                                                                                    | <sub>返回</sub><br>2-24<br>3片,如图 <b>2</b> -   | - 25 .               |                         |
| <sup>-</sup> 卡时间时,提交<br>加班管理 > 加班申请<br>加班开始时间                                                                                       | 保存<br>图<br>2018-06-09 09:00                                                                                                    | <sub>返回</sub><br>2-24<br>3片,如图 2-           | - 25 .               | 无考勤记录、手动选择              |
| - 卡时间时,提交<br>加班管理 > 加班申请<br>加班开始时间<br>加班结束时间                                                                                        | 保存<br>图<br>加班申请, 需上传证明图<br>2018-06-09 09:00<br>2018-06-09 12:00                                                                                 | <sub>返回</sub><br>2-24<br>3片,如图 2-           | - 25 。<br>III        | → 无考勤记录,手动选打<br>加班结束时间  |
| <ul> <li>卡时间时,提交</li> <li>加班管理 &gt; 加班申请</li> <li>加班开始时间</li> <li>加班结束时间</li> <li>加班时长(小时/h)</li> </ul>                             | 保存<br>图<br>加班申请,需上传证明图<br>2018-06-09 09:00<br>2018-06-09 12:00<br>3                                                                             | <sub>返回</sub><br>2-24<br>3片,如图 2-           | - 25 。<br>III        | → 无考勤记录,手动选拔<br>加班结束时间  |
| <ul> <li>一卡时间时,提交</li> <li>加班管理 &gt; 加班申请</li> <li>加班开始时间</li> <li>加班结束时间</li> <li>加班时长(小时/h)</li> <li>加班类型</li> </ul>              | 保存<br>图<br>加班申请,需上传证明图<br>2018-06-09 09:00<br>2018-06-09 12:00<br>3<br>休息日加班                                                                    | 返回<br>2-24<br>3片,如图 2-                      | - 25 。<br>III<br>III | → 无考勤记录,手动选择<br>加班结束时间  |
| <ul> <li>卡时间时,提交</li> <li>加班管理 &gt; 加班申请</li> <li>加班开始时间</li> <li>加班结束时间</li> <li>加班时长(小时/h)</li> <li>加班类型</li> <li>加班原因</li> </ul> | 保存         図         加班申请,需上传证明图         2018-06-09 09:00         2018-06-09 12:00         3         休息日加班         上級临时安排的加班                    | 返回<br>2-24<br>3片,如图 2-<br>×<br>×            | - 25 。<br>III<br>III | → 无考勤记录, 手动选拔<br>加班结束时间 |
| <ul> <li>卡时间时,提交</li> <li>加班管理 &gt; 加班申请</li> <li>加班开始时间</li> <li>加班结束时间</li> <li>加班时长(小时/h)</li> <li>加班类型</li> <li>加班原因</li> </ul> | 【保存】          図         ご加班申请,需上传证明图         2018-06-09 09:00         2018-06-09 12:00         3         休息日加班         上級临时安排的加班         ● 其他证明 | <sub>返回</sub><br>2-24<br>3片,如图 2-<br>×<br>× | - 25 .               | 无考勤记录, 手动选拔<br>加班结束时间   |

图 2-25

提交成功后, 会在加班列表页面看到申请的加班记录。等待上级审核如图 2-26。

| ⊕# | f <b>增</b> 开 | 始时间                                    | 到 截止             | 时间 Q             | 搜索     |       |        |           |          |
|----|--------------|----------------------------------------|------------------|------------------|--------|-------|--------|-----------|----------|
|    | 序号           | 姓名 👙                                   | 开始时间             | 结束时间             | 加班时长 🝦 | 加班类型  | 加班证明 🝦 | 状态 💠      | 操作       |
| -3 | 1            | <b>, 10</b>                            | 2018-06-09 09:00 | 2018-06-09 13:00 | 4小时    | 休息日加班 | 图片证明   | 待审核(夏)    | ☑ 修改 自删除 |
|    |              | h 1 (m cha bit                         |                  |                  |        |       |        |           |          |
| 班  | 内容:临时被       | 化上级安排                                  |                  |                  |        |       |        |           |          |
| ]班 | 内容: 临时被<br>2 | 11000000000000000000000000000000000000 | 2018-06-13 19:00 | 2018-06-13 21:08 | 2小时    | 日常加班  | 考勤证明   | 待审核(「■」。) | ☑ 修改 自删除 |

图 2-26

#### 2.4.3 加班审核

部门经理,部门和总经理登陆系统审核下级的加班申请,从左侧菜单直接进入加班审核页面如 图 2-27,

| 自  | 页 > 加班智        | F理 > 加班审核 |                     |                                |                 |        |      |           |
|----|----------------|-----------|---------------------|--------------------------------|-----------------|--------|------|-----------|
|    |                |           |                     |                                |                 |        |      |           |
| _  | △☆// ▲         |           | An all and A and Am | TT is a straight of the second | ter publication | 0.400  |      |           |
| ]: | 王即             | 人员: 王部 🖣  | 加班开始时间              | 到 加班结外                         | 民时间             | Q授家    |      |           |
|    |                | Annal I   | 开始时间                | 结束时间                           | 加班时长            | 加班证明 🔶 | 状态 🝦 | 操作        |
|    | 序号 🝦           | 加班人       |                     |                                |                 |        |      |           |
|    | 序号      ♦<br>1 | 加班人 💡 提交人 | 2018-06-09 09:00    | 2018-06-09 12:00               | 3小时             | 图片证明   | 待审核  | ✓通过 × 不通过 |

图 2-27

点击查看加班证明,考勤证明会弹出当日的打卡时间。辅助上级判断加班的工作量。如图 2-28。 审核通过后,提交人的加班列表里,相关记录状态会出现"通过(审核人姓名)"。词条记录无法再删 除和修改。生效后的加班数据时间,累计进补休时间池中,在请假操作中可以进行相关请假抵扣(参 看请假申请 2.2.2)。

|     |       | 考勤记录 |                  |          |          | ×                 |         | ▲ 田莉喬 |
|-----|-------|------|------------------|----------|----------|-------------------|---------|-------|
| 保首  | 贡 > 加 | 编号   | 签到时间             | 签出时间     | 1        |                   |         | _     |
|     |       | 1    | 2018-06-13 08:46 | 2018-06- | 13 21:08 |                   |         |       |
| 部门: | 全部    |      |                  |          |          |                   |         |       |
|     | 序号    |      |                  |          |          | 天团                | ♦ 状态 ♦  | 操作    |
|     |       |      |                  |          |          | and still how out | 122.1-4 |       |

图 2-28

审核人(上级)对待审核的加班记录的时间和内容有异议,可以点击不通过,选择不通过理由提交如 图 2-29。在提交申请人的请假列表页面,会看到未通过(审核人姓名)和未通过原因如图 2-30。

|                | 审核提示 |                                                                 |                                 |    | ×  |        | å  |
|----------------|------|-----------------------------------------------------------------|---------------------------------|----|----|--------|----|
| 首页 > 加<br>: 全部 |      | <ul> <li>         申核不通过原因         <ul> <li></li></ul></li></ul> | : (单选)<br>分,请修改后提交<br>问,请修改加班时间 |    |    | -      | _  |
|                |      |                                                                 |                                 |    |    |        |    |
| 序号             |      |                                                                 |                                 | 确定 | 取消 | ≑ 状态 ≑ | 操作 |

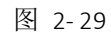

| ]:  | 全部 💲                              | 人员: 全部 ♦                | 加班开始时间           | 到 加班结束           | 反时间    | Q搜索  |       |            |
|-----|-----------------------------------|-------------------------|------------------|------------------|--------|------|-------|------------|
|     | 序号 ♦                              | 加班人 🝦                   | 开始时间 🔶           | 结束时间             | 加班时长 🔶 | 加班证明 | 状态  ♦ | 操作         |
| •   | 1                                 |                         | 2018-06-09 09:00 | 2018-06-09 12:00 | 3小时    | 图片证明 | 未通过   | ✓ 通过 × 不通过 |
| 诵班  | 日期: 2018-0<br>内容: 私人事<br>过原因: 时间? | 5-14<br>青<br>有疑问,请修改加班B | 可问               |                  |        |      |       |            |
| (世) |                                   |                         |                  |                  |        |      |       |            |

图 2-30

# 2.5 公出管理

#### 2.5.1 公出列表

点击公出管理下的"公出列表"可以查看公出记录,也可以修改和删除记录,公出审核流程按照考勤制度和出差制度相关流程执行。(如下图 2-31)

| 操作        |
|-----------|
| 8 修改 前 删降 |
|           |

在公出列表里,可以看到每条记录的详情和审核状态。其中状态有3种:

1. 待审核 (审核人): 等待上级审核公出申请;

2. 未通过(审核人);被上级驳回申请,并查看未通过理由;

3. 通过(审核人):公出申请通过,还需填写实际返回时间,进行二次审核。

#### 2.5.2 公出申请

点击公出管理下的"**公出申请**"或者在公出列表里点击"新增"按钮可以新增公出记录,如图 2-32。提交申请后,会在公出列表中显示公出申请如图 2-33。然后进入上级审核环节。

| 公出地点            | 湖北省              | 武汉市 |     | •    | 市洪山区 🛊 县/区      |       |
|-----------------|------------------|-----|-----|------|-----------------|-------|
| 公出开始时间          | 2018-06-14 09:00 |     | ×   | Ш    |                 |       |
| 预计返回时间          | 2018-06-14 12:00 |     | ×   | Ш    |                 |       |
| 公出时长            | 3小时              |     |     |      | 公出大于15天视为外派     |       |
| 费用预算            | 20               |     |     |      | *结果保留两位小数(0.00) |       |
| 公出事由            | 银行取钱,发补贴         |     |     |      |                 |       |
|                 | 98               | 存返回 | I   | to   |                 |       |
|                 |                  |     | 图 : | 2-32 | 2               |       |
|                 |                  |     |     |      |                 | 🐣 R.W |
| n in the states |                  |     |     |      |                 |       |
| > 公出列表 >        |                  |     |     |      |                 |       |

|    | 序号 ♦            | 姓名 🕴   | 公出时间 🔶           | 预计返回时间           | 公出时长 👙 | 费用预算 🝦 | 实际返回时间 🝦 | 状态      | 操作        |
|----|-----------------|--------|------------------|------------------|--------|--------|----------|---------|-----------|
| +  | 1               | 融重加    | 2018-06-14 09:00 | 2018-06-14 12:30 | 3.5小时  | 2      |          | 待审核(注号) | ☑ 修改 前 删除 |
| 显示 | 第1到第1 <u></u> 务 | §记录,总共 | 1条记录             |                  |        |        |          |         |           |

图 2-33

上级审核申请之后,进行公出任务,返回后,需填写实际返回时间如图 2-34,点击"修改"按钮, 更新实际返回时间,然后提交给部长做二次审核确定。

|   |           | 177.67 |               |                   |       |                  |        |      |           |       |         |
|---|-----------|--------|---------------|-------------------|-------|------------------|--------|------|-----------|-------|---------|
| Œ | <b>行増</b> | 公告     | 出开始日期         |                   | 到     | 公出结束日期           | Q搜索    |      |           | ř.    |         |
|   | 序号        | ¢      | 姓名 ≑          | <mark>公出时间</mark> | ¢     | 预计返回时间 🔶         | 公出时长 🔅 | 费用预算 | 实际返回时间    | 状态  ♦ | 操作      |
|   | 1         |        | <b>Mun</b> di | 2018-06-14        | 09:00 | 2018-06-14 12:30 | 3.5小时  | 2    | 请填写实际返回时间 | 通过 (二 | ☑ 修改 自删 |

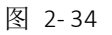

## 2.5.3 公出审核

该功能只对所有部门负责人开放,由负责人对当前本部门员工的公出信息进行审核。

2 = <u>p</u> ~

不同部门员工提交的公出申请由不同部门负责人进行审核,公出审核列表可以通过公出起止时间、 部门、姓名进行数据查询,列表显示字段信息:部门、姓名、公出地点、公出事由、公出时间、预计 返回时间、费用预算、审核人、审核状态。如图 2-35.

|      |      |      | Q搜索      | 8  | 出结束日期 | 到     | 出开始日期            | 员: 全部 🗘 🖄        | لر 😫                                 | 全部                    |
|------|------|------|----------|----|-------|-------|------------------|------------------|--------------------------------------|-----------------------|
| 作    | 搱    | 状态 🝦 | 实际返回时间 🝦 | \$ | 费用预算  | 公出时长  | 预计返回时间 🝦         | 公出时间 🔶           | 公出申请人 🝦                              | 序号 👙                  |
| ×不通过 | ✔ 通过 | 审核中  |          |    | 2     | 3.5小时 | 2018-06-14 12:30 | 2018-06-14 09:00 | 7 <b>0</b> ****                      | 1                     |
|      | ✔ 通过 | 审核中  |          |    | 2     | 3.5小时 | 2018-06-14 12:30 | 2018-06-14 09:00 | →■ <sup>###</sup><br>省,武汉市,洪山区<br>か事 | 1<br>地点:湖北行<br>事由:银行初 |

图 2-35

公出审核操作:

部门负责人进行审核,有通过和不通过两种操作,当不通过时需要选择未通过原因或手动输入原因如图 2-36。

| 审核提示                |                                                | ×    |     |     | ▲ 郑茜       |
|---------------------|------------------------------------------------|------|-----|-----|------------|
| ₩ 首页 > 公            | 审核不通过原因:(单选)                                   |      |     | -   |            |
|                     | <ul> <li>证明不充分,请修改后提交</li> <li>无效公出</li> </ul> |      |     |     |            |
| 门:全部                | ○ 时间有疑问,请修改公出时间                                |      | Q搜索 |     |            |
| 序号                  |                                                | 确定取消 | 回时间 | 状态  | 操作         |
| - 1                 |                                                |      |     | 审核中 | ✓ 通过 × 不通过 |
| 出地点:湖北省,武汉市,洪山区     |                                                |      |     |     |            |
| 出事由:银行办事            |                                                |      |     |     |            |
| TT TT HD 2040 0C 44 |                                                |      |     |     |            |

图 2-36

部门负责人审核通过,状态会更改如图 2-37.

| 'n | : 全部                        |                            | 人员: 全部 \$     | ) 🖄  | 出开始日期            | 到    | 2 | 出结束日期 | Q搜索    |    | 12.10      |
|----|-----------------------------|----------------------------|---------------|------|------------------|------|---|-------|--------|----|------------|
|    | 序号                          | 公出申请人                      | ♦ 公出时间        | \$   | 预计返回时间           | 公出时长 | ÷ | 费用预算  | 实际返回时间 | 状态 | 操作         |
|    | 1                           | 陈苗苗                        | 2018-06-14 09 | 9:00 | 2018-06-14 12:30 | 3.5小 | đ | 2     |        | 通过 | ✔ 通过 ✔ 不通过 |
| 出出 | 出地点:湖北<br>出事由:银行<br>日期:2018 | 省,武汉市,洪山区<br>办事<br>3-06-14 |               |      |                  |      |   |       |        |    |            |

图 2-37

#### 2.6 查询管理

#### 2.6.1 查询列表

查询管理主要是查询各类考勤数据如图 2-38,考勤数据,加班数据,假期数据和公出数据,审 核通过后,系统会每日4次自动更新状态。

| 1. 武汉公司 | •          | 朝门、今朝   | *   | 人品・「名                   | ⇔धा ▲                   | Transfer that            |                          |                  |      |    |
|---------|------------|---------|-----|-------------------------|-------------------------|--------------------------|--------------------------|------------------|------|----|
| MINAH   | <b>•</b> ] | THE THE | •   | MM. (H                  | E HP V                  | 开始时间                     | 至                        | 结束时间             |      |    |
| 勤记录 加致  | 班记录        | 段期记录 公出 | 出记录 | 温馨提示:本<br>间时间段做<br>和理解。 | 本统计功能更新时间<br>文了任何操作,请在最 | ]为:每日的11:00,<br>近时间点之后查  | 13:00,15:00和1<br>昏统计数据。感 | 8:00。在此<br>谢您的支持 | Q搜索  | 94 |
| 勤记录 加3  | 班记录        | 段期记录 公出 | 出记录 | 温馨提示:本<br>间时间段做<br>和理解。 | 本统计功能更新时间<br>改了任何操作,请在最 | ]为:每日的11:00,<br> 近时间点之后查 | 13:00,15:00和1<br>昏统计数据。感 | 8:00。在此<br>谢您的支持 | Q 搜索 | 94 |

图 2-38

在考勤记录中,出现红色信息,表示缺乏考勤数据支撑,考勤异常,需要对数据进行关注和处理, 请假,公出,补签,加班操作完成之后,红色信息应该恢复正常。

#### 2.6.2 考勤统计

此功能下可以查询本人和下级的一个时间段内的考勤情况,如图 2-39。此表非常长,可以用 鼠标进行左右拉拽如图 2-40,看到考勤的所有信息。对数据有疑问时,可以赶快处理。有任何问题 可以直接联系行政前台来沟通。

| ≪ 首〕   | <b>T</b> > | 查询管理 | → 考勤统i | 计 >   |           |          |      |          |   |        |   |     |       |         |                 |
|--------|------------|------|--------|-------|-----------|----------|------|----------|---|--------|---|-----|-------|---------|-----------------|
| ירזצ ( | <u>.</u>   | (WH) | ◆人员: ( |       | 开始日期      |          | 到    | 结束日期     |   |        | Q | 叟家  | 日合田   |         |                 |
|        |            |      |        |       |           | her mile |      |          | Т |        |   |     |       |         | CARL CONTRACTOR |
| 茅号     | ÷          | 姓名 🕴 | 部门     | 迟到30分 | 钟以内次数(/次) | 迟到3      | 80分钟 | 以上次数(/次) |   | 早退(/次) | Ŷ | 旷工( | /次) 🕴 | 公出(/小时) | 病假(/小时          |

图 2-39

| 舎 首页 > 查 | 街管理 > 考勤统   | 计 >        |           |        |      |         |         |   |         |          |   |
|----------|-------------|------------|-----------|--------|------|---------|---------|---|---------|----------|---|
| 部门: 第54  | (WH) \$ 人员: | ☞ ■■■■● 开始 | 日期        | 到      | 结束日  | 印期      | Q搜索     |   | 日会日     |          |   |
| 出(/小时) 🝦 | 病假(/小时) 🝦   | 事假(/小时) 🝦  | 婚假(/小时) 🝦 | 补休(/小田 | ব) 🔶 | 年假(/小时) | 丧假(/小时) | ÷ | 产假(/小时) | 陪产假(/小时) | ¢ |
| 3        | 0           | 0          | 0         | 0      |      | 0       | 0       |   | 0       | 0        |   |

图 2-40

# 2.7 系统管理(系统管理员权限授予)

# 2.7.1 用户管理

本系统用户角色均同步公司人力资源平台用户信息,在本功能下另外对考勤功能权限进行单独的赋权。

进入本功能可以查询到公司在职所有员工,如图 2-41。

~ آدياري 🍐

|                    |                |      | 用户名        |  |
|--------------------|----------------|------|------------|--|
| 用户名                | 姓名             | 角色   | 操作         |  |
| -> <mark></mark> I | A.9            | 执行人员 | ₢修改        |  |
|                    |                | 执行人员 | ☑修改        |  |
|                    |                | 执行人员 | ☑修改        |  |
| Znouznens          | . 98           | 执行人员 | ☑修改        |  |
| Jangt 📻.           | Bet.           | 执行人员 | ☑修改        |  |
| in the second      |                | 执行人员 | ☑修改        |  |
| ₩ <b></b>          | č.             | 执行人员 | ☑修改        |  |
|                    | <b>.</b>       | 执行人员 | ☑修改        |  |
|                    |                | 执行人员 | ☑修改        |  |
| 20.00              | <del>7</del> 5 | 执行人员 | <b>②修改</b> |  |

## 2.7.2 角色管理

对在本系统有不同人员角色,进行分类做数据字典。如图 2-42

| 色+ | 角色名称  |     |
|----|-------|-----|
| 序号 | 角色名称  | 操作  |
| 1  | 行政专员  | €修改 |
| 2  | 系统管理员 | 区修改 |
| З  | 执行人员  | 区修改 |
| 4  | 人事经理  | ◎修改 |
| 5  | 经理    | 國修改 |
| 6  | 部长    | 区修改 |
| 7  | 总经理   | 國修改 |

图 2-42

# 2.7.3 排班管理

针对年度做年度排班,分出工作日,法定休息日和法定节假日。是考勤系统的数据基础。如图

#### $\textbf{2-43}_{\circ}$

| i页 > 排班管Ⅰ | 理 > |      |      |               |    |      |
|-----------|-----|------|------|---------------|----|------|
| 20        | )16 | 2017 | 2018 | 2019          |    | 2020 |
|           |     |      | 一月   |               |    |      |
| 日         |     | =    | Ξ    | 四             | 五  | 六    |
|           | 1   | 2    | 3    | 4             | 5  | 6    |
| 7         | 8   | 9    | 10   | 11            | 12 | 13   |
| 14        | 15  | 16   | 17   | < 工作日         | 19 | 20   |
| 21        | 22  | 23   | 24   | 25            | 26 | 27   |
| 28        | 29  | 30   | 31   |               |    |      |
|           |     |      | -8   |               |    |      |
| в         | _   | _    | =    | PQ            | 五  | 六    |
| -         |     |      |      | 1             | 2  | 3    |
| 4         | 5   | 6    | 7    | 8             | 9  | 10   |
| 11        | 12  | 13   | 14   | 15            | 16 | 17   |
| 18        | 19  | 20   | 21   | 22            | 23 | 24   |
| 25        | 26  | 27   | 28   |               |    |      |
|           |     |      | = 8  |               |    |      |
| B         | _   | -    |      | DT            | Ŧ  |      |
| ц         |     | _    |      | 1             | 2  | 3    |
| 4         | 5   | 6    | 7    | 8             | 9  | 10   |
|           | -   |      | 23   | 70<br>10010-1 | 5  |      |

图 2-43

管理员选定节假日的时间,进行日期定义操作,如图 2-44。此功能一年可以操作一次,其他时间不建议频繁操作。

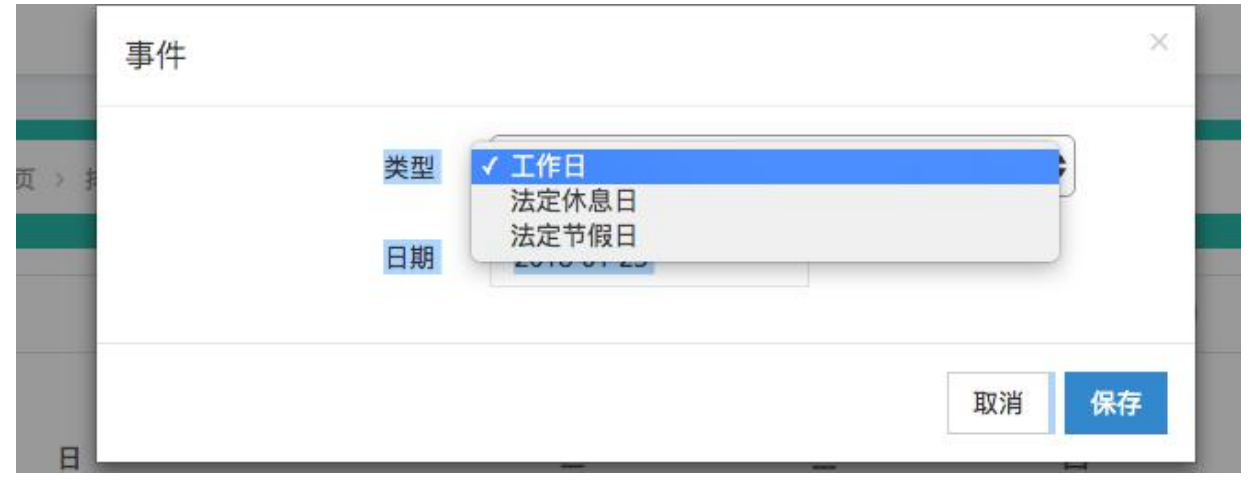

图 2-44